# **How To Install Capture Client & Add Device**

### Summary

This guide will show how to install Capture Client software and add a device for live view, playback and management.

## **Requirements**

- Capture device initialized and set up on a network
- Device username and password

# Instructions

- 1. Download Capture Client installer: https://d33llp2wrjn4z3.cloudfront.net/pd/PD2012300005/index.html
  - Extract install exe from zip file
  - Double click to begin installation
- 2. Check the box to agree and click Next

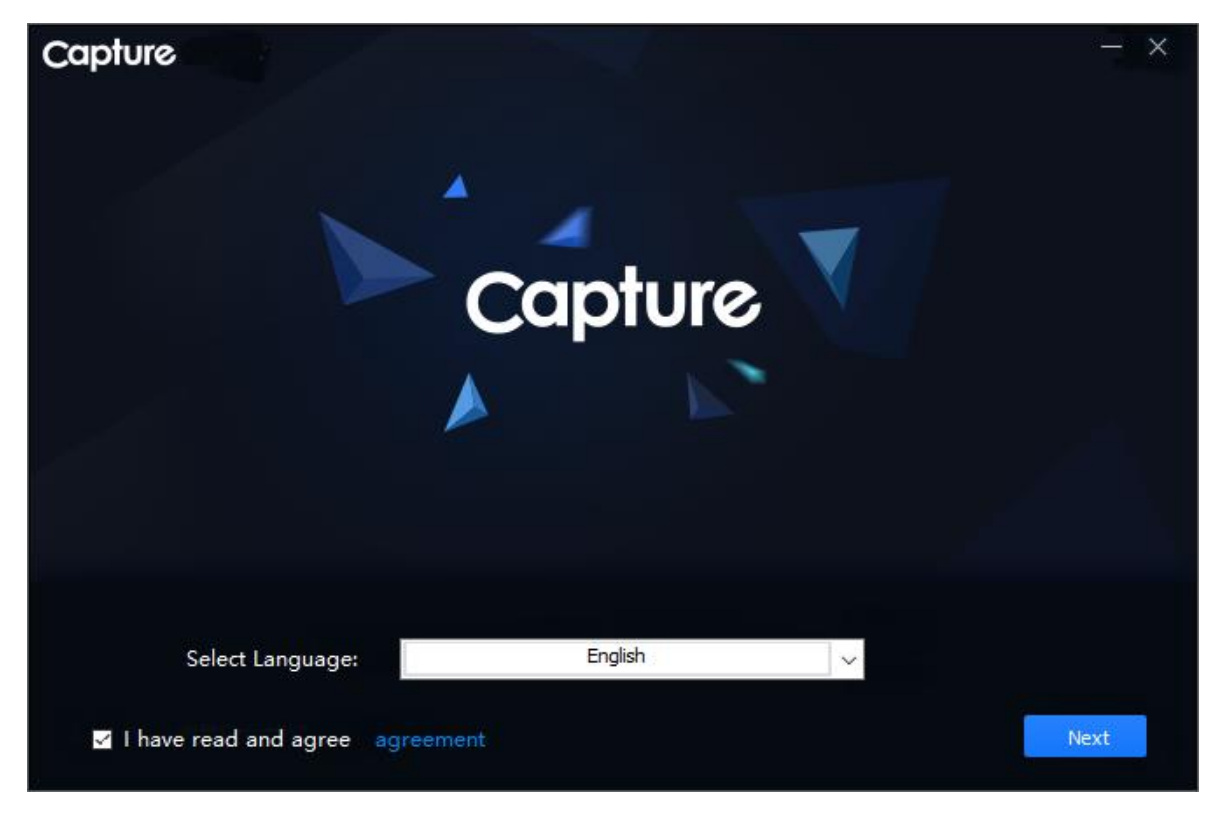

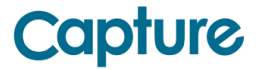

3. Check the box to install Capture Client, click Next

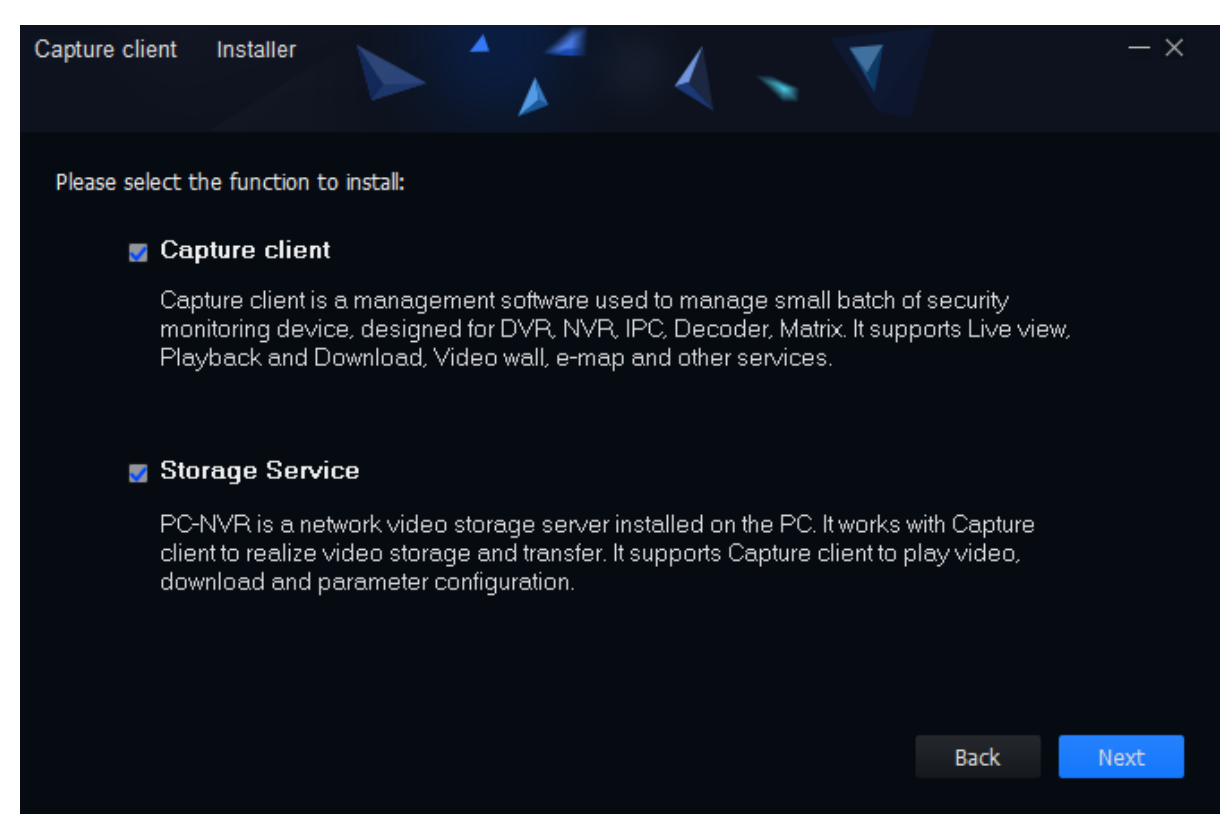

4. Select a directory for installation. Click Install to begin

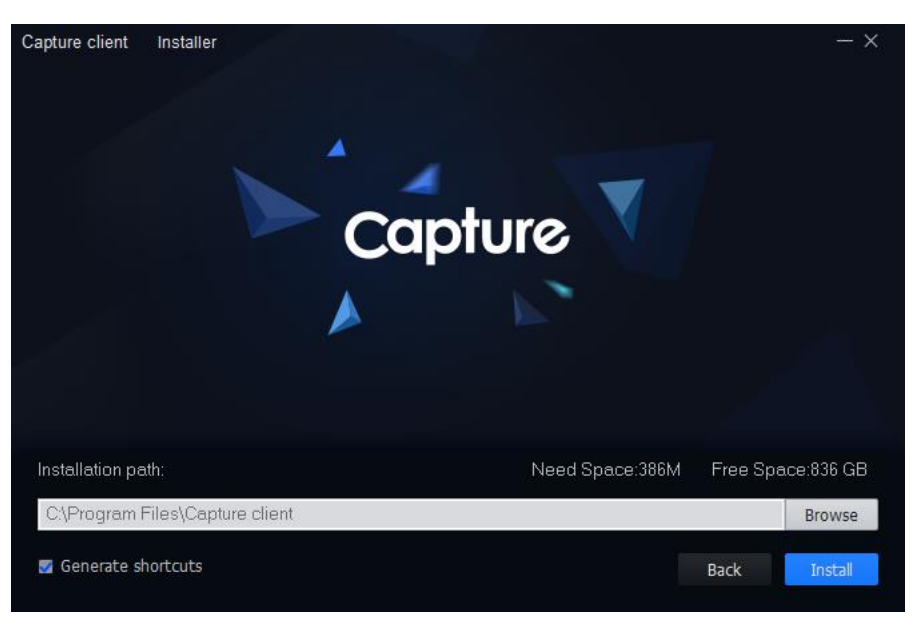

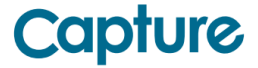

5. After a successful installation you can select Run Capture client and click Finish

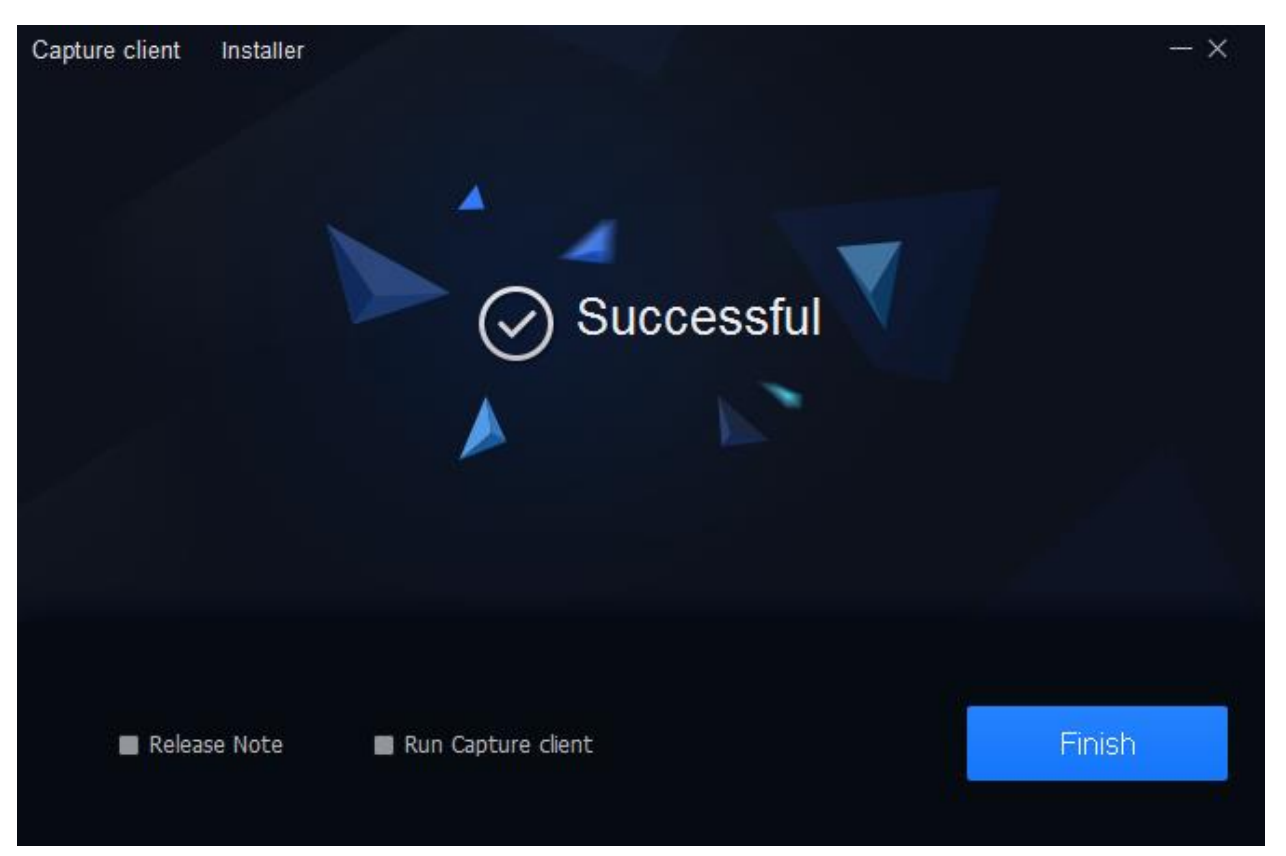

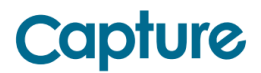

6. During the first launch of Capture Client it will ask to set up an admin account for the software and Security Questions for Password Reset

| Initialization       |                                 |
|----------------------|---------------------------------|
| 1.Password Setting   | 2.Password Protection           |
|                      |                                 |
| Diance set admir     | non-sword at first installation |
|                      |                                 |
| Password             | •••••                           |
| Password Strength    |                                 |
| Confirm Password     | ••••••                          |
| 📃 Auto Login after F | Registration                    |
|                      |                                 |
|                      |                                 |
|                      | Next                            |
|                      |                                 |

• Enter a Password twice - Click Next

• Select Questions from the dropdown box and enter Answers - Click Finish

| Initialization |                       |                   |                 |       | ×      |
|----------------|-----------------------|-------------------|-----------------|-------|--------|
| 1.Password     | Setting               |                   | 2.Password Prot | ectio | on     |
| Please set     | security questions!   |                   |                 |       |        |
| Question 1     | What is your favorite | e children's bo   | ok?             | •     |        |
| Answer         |                       |                   |                 |       |        |
| Question 2     | What was the first r  | ame of your fi    | rst boss?       | •     |        |
| Answer         |                       |                   |                 |       |        |
| Question 3     | What is the name o    | f your favorite f | fruit?          | •     |        |
| Answer         |                       |                   |                 |       |        |
|                |                       |                   |                 | _     | Tinich |
|                |                       |                   |                 |       | Finish |

The software has now been installed and set up for use.

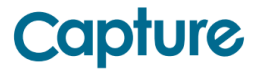

Launch Capture Client.

- Enter Username and password (that was set up during installation)
- Click Login

| Capture |                              |
|---------|------------------------------|
|         |                              |
|         | ▲ admin                      |
|         | <b>₽</b> ••••••              |
|         | Remember Password Auto Login |
|         | Login                        |
|         |                              |

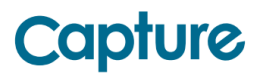

# Add Device to Capture Client by

- Auto Search (Local Devices only)
- Direct IP Local or Public
- Serial Number/SN P2P Connection

Add Devices to Capture Client by Clicking Devices from the main menu

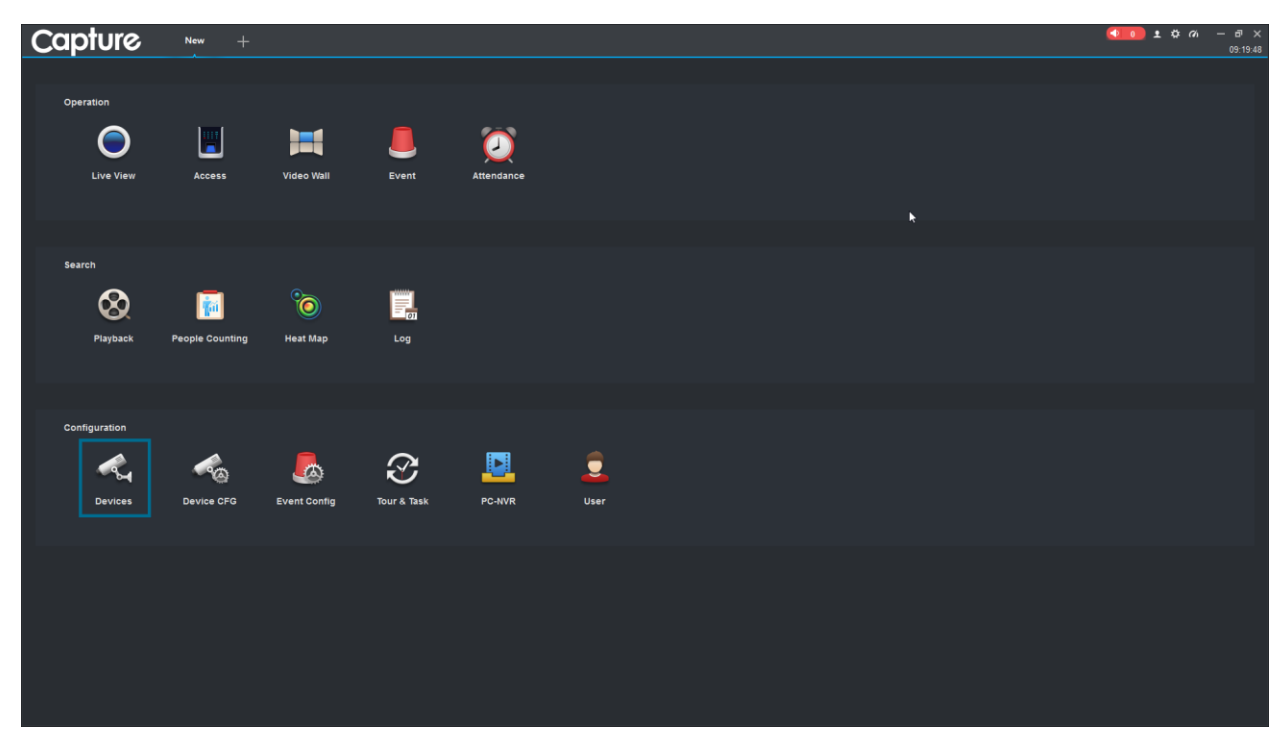

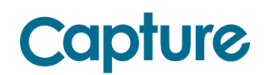

Auto Search - To Add a Device that is on the same Local network as the computer, you can click Auto Search.

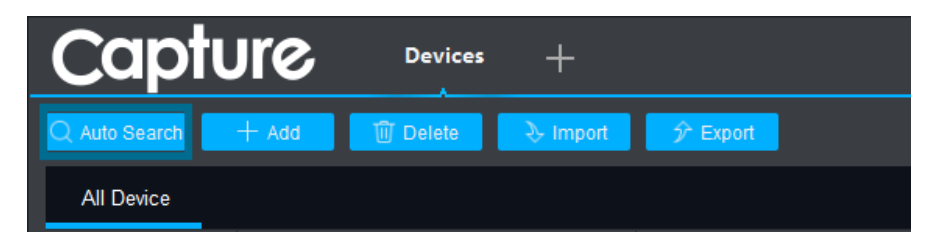

# Auto Search X Device Segment: 192.168.1.25 Search No. IP Device Type MAC Address Port 1 192.168.1.146 NVR 24:52:6a:89:cb:76 37777

### A list of discovered devices will be listed

- Check the box next to the device to add, Click Add
- Enter Username and password.
- Click Save

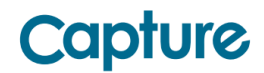

 $Manual \ Add \ \text{-} \ \text{To} \ \text{Add} \ \text{a} \ \text{Device} \ \text{manually you} \ \text{can enter the device IP and Port}$ 

Click +Add

| Cap           | ure   | Devices  | +        |          |
|---------------|-------|----------|----------|----------|
| Q Auto Search | + Add | 🔟 Delete | 👌 Import | ŷ Export |

Enter Device Information

- Device Name Name for device in Capture Client
- IP Local or Public IP (for example 192.168.1.108)
- Port TCP Port (Default 37777)
- User Name User Name for device
- Password Password for device

| Manual Add      |                       | ×      |
|-----------------|-----------------------|--------|
| Device Name:    |                       |        |
| Method to add:  | IP/Domain 🔹           |        |
| IP/Domain Name: |                       |        |
| Port:           | * 37777               |        |
| Group Name:     | Default Group 🔹       |        |
| User Name:      |                       |        |
| Password:       |                       |        |
|                 | Save and Continue Add | Cancel |

Click Add to finish.

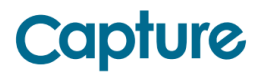

SN Serial Number (P2P) - To Add a Device by Serial Number for remote P2P connections.

Click +Add

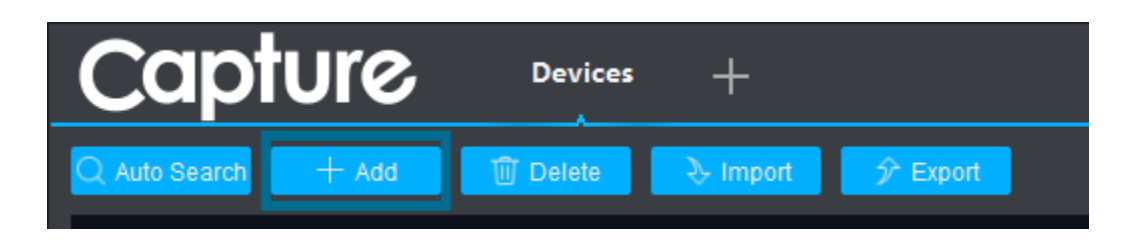

Change Method to Add using dropdown box to SN (For Device Support P2P)

Enter Device Information:

- Device Name Name for device in Capture Client
- SN Serial Number
- User Name User Name for device
- Password Password for device

| Manual Add     |                            | ×      |
|----------------|----------------------------|--------|
| Device Name:   |                            |        |
| Method to add: | SN(For Device Support P2P) |        |
| SN:            |                            |        |
| Group Name:    | Default Group 🔻            |        |
| User Name:     |                            |        |
| Password:      |                            |        |
|                |                            |        |
|                | Save and Continue          | Cancel |

Click Add to finish.

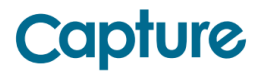